## Controlant Onsite Temperature Monitoring Playbook for Sites

Version 3.7

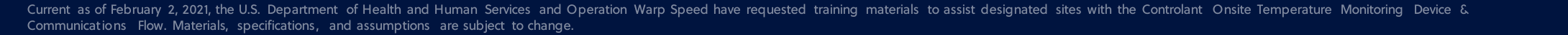

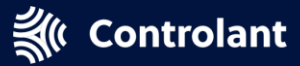

## Contents

| Page # | Section                        | Topics                                                                                                    |
|--------|--------------------------------|----------------------------------------------------------------------------------------------------|
| 3      | Receiving the Box              | <ul> <li>What to do after receiving your box</li> <li>What to do if there was an excursion during shipment</li> </ul>                                                                                                    |
| 9      | Onsite Monitoring              | <ul> <li>Daily alert emails</li> <li>How to turn off monitoring for an empty box</li> <li>How to opt out of all onsite monitoring for all boxes</li> <li>How to add contacts</li> <li>How to change your primary point of contact</li> </ul> |
| 21     | Returning the Box              | <ul><li>How to return an empty box</li><li>How to get a new return shipping label</li></ul>                                                                                                    |
| 26     | Temperature Alerts             | <ul><li>Temperature alert (excursion) emails</li><li>How to respond to an alert</li></ul>                                                                                                    |
| 32     | Manual Data Uploads & Charging | <ul> <li>How to manually upload data to Controlant</li> <li>How to charge the logger's battery</li> </ul>                                                                                                    |
| 38     | Frequently Asked Questions     | Common questions                                                                                                    |
| 40     | Contact Support                | How to get help                                                                                                    |

## **Receiving the Box**

- What to do after receiving your box
- What to do if there was an excursion during shipment

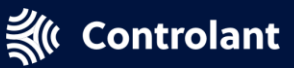

# THE "STOP SHIPMENT" BUTTON DOES NOT DEACTIVATE MONITORING!

The logger is always on!

Onsite monitoring can only be deactivated by your site's point of contact through the onsite monitoring link in the monitoring alert emails

## **Receive Logger**

Press the Stop Shipment button for 5 seconds to end the shipment to your site and begin onsite monitoring

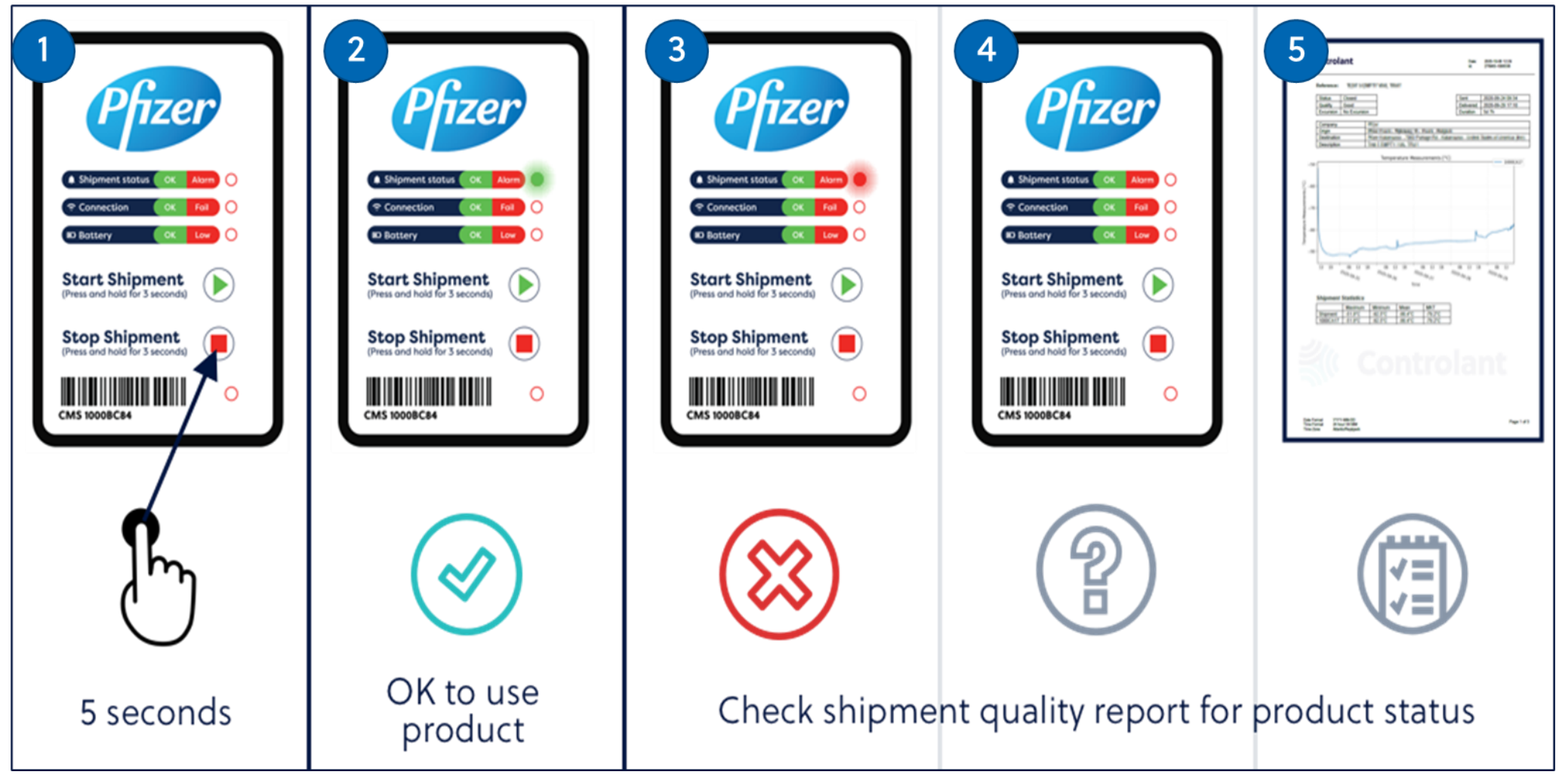

# **Reading the Logger**

#### **Shipment Status:**

- **Green** There were no excursions on the way and quality of the shipment is **Good.** Await the quality report for confirmation.
- **Red** Temperature deviation during shipment occurred, quality **Undecided** or **Bad.** Await the quality report for guidance.
- You can find quality status in the quality report email sent after shipment. Pfizer may change quality from *Undecided* to **Good** or **Bad**. If so, a new report will be emailed to your site point of contact.

#### **Connection:**

- **Green** Sufficient cellular connection, logger is connecting to the cloud.
- **Red** Insufficient cellular connection, logger is not connecting to the cloud.

#### **Battery:**

- Green Battery above 4V ~ 90%
- Red Battery below 4V ~ 90%

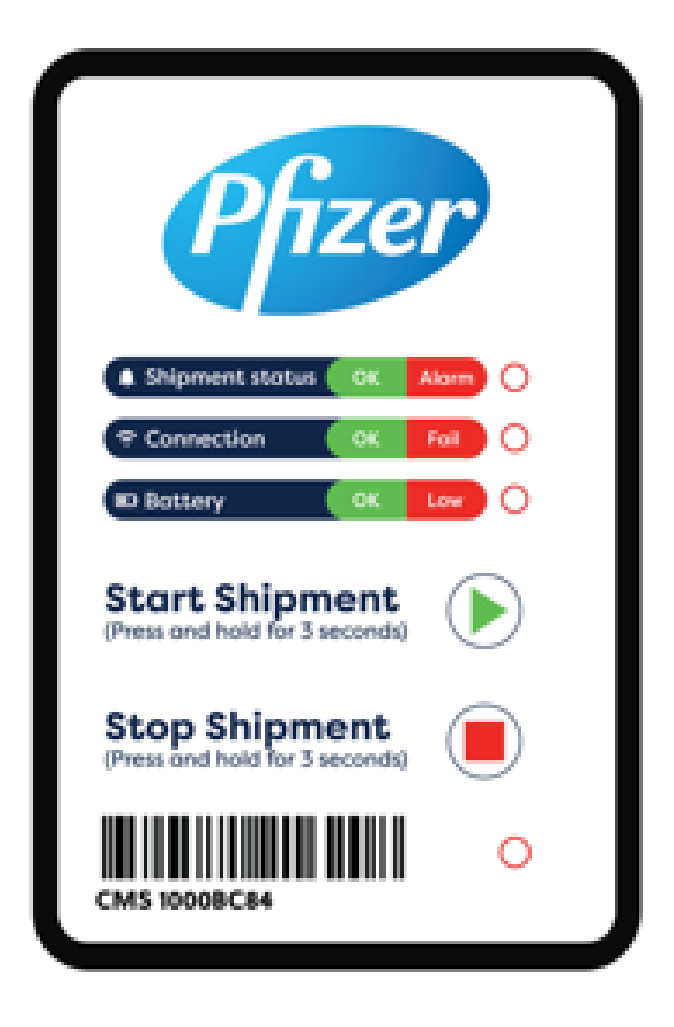

## **Shipment Quality Reports**

- You will receive a quality report from <a href="mailto:reports@controlant.com">reports@controlant.com</a> after your shipment is delivered
- Reports have 1 of the following statuses:
  - Good Shipment is OK for use.
  - Undecided Shipment requires further examination by Pfizer. Do not use or unpack until you receive an updated quality report. Undecided reviews may require multiple hours. Wait for a decision.
  - Bad Do not use this shipment.

# THE RETURN SHIPPING LABEL IS INCLUDED IN THE BOX. DO NOT THROW IT AWAY!

## Keep return shipping label!

## **Onsite Monitoring**

- Daily alert emails
- How to turn off monitoring for an empty box
- How to opt out of all onsite monitoring for all boxes
- How to add contacts
- How to change your primary point of contact

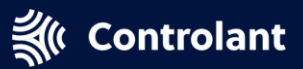

# DO NOT USE INTERNET EXPLORER!

## Use Chrome, Firefox, Edge, or Safari

Contact your local IT team immediately if you do not have one of these browsers installed and enabled

## **Daily Onsite Monitoring Email**

Once onsite temperature monitoring starts, an email will be sent to site contact(s) daily.

- Click the link to the onsite monitoring form from your email.
- Select the <u>Opt out of monitoring, I have freezer</u> button to opt out of onsite monitoring if you will store the products in your own vaccine freezer and not in the box(es).
- 3 You can enable or disable your <u>Primary contacts</u>. Your Primary contact cannot be deleted but may opt out of receiving alerts/phone calls if a temperature deviation occurs. At least one contact must be enabled.
- Add/enable/or disable <u>Other contacts</u> that will receive alerts and phone calls in the case of a temperature deviation. You may add up to eight (8) additional contacts.
- If you are only editing contact information, select <u>update</u> <u>contacts</u> at the bottom of the form.
- If you need assistance or would like to include a message, select <u>Other</u> at the bottom of the page and type in a message.
  - Select Submit.

**Controlant** 

#### DO NOT USE INTERNET EXPLORER!

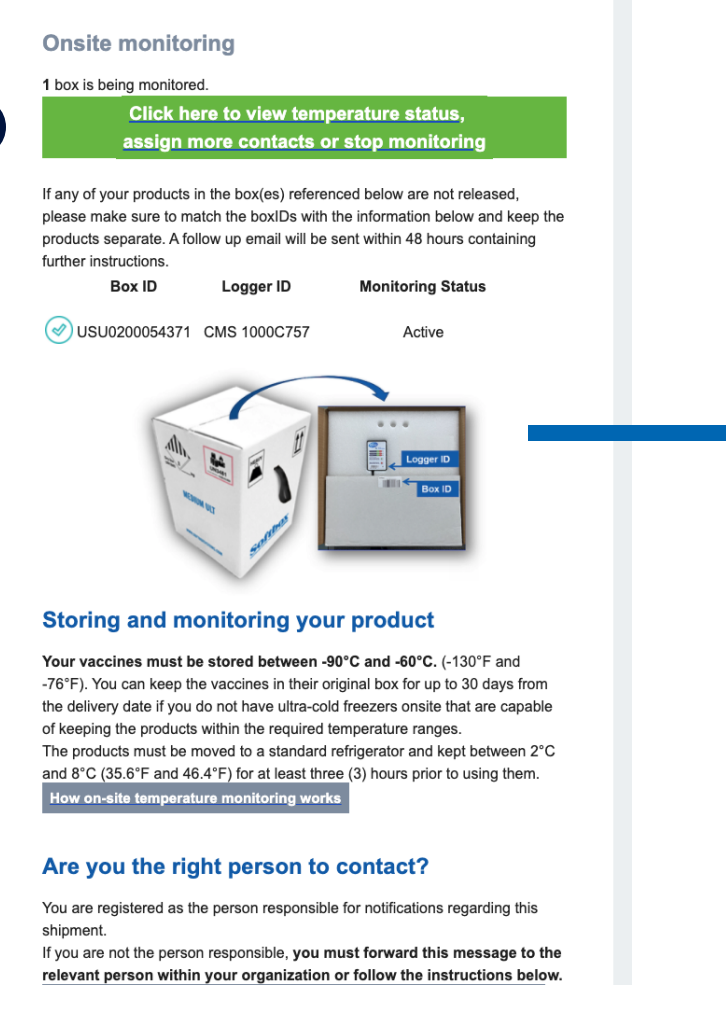

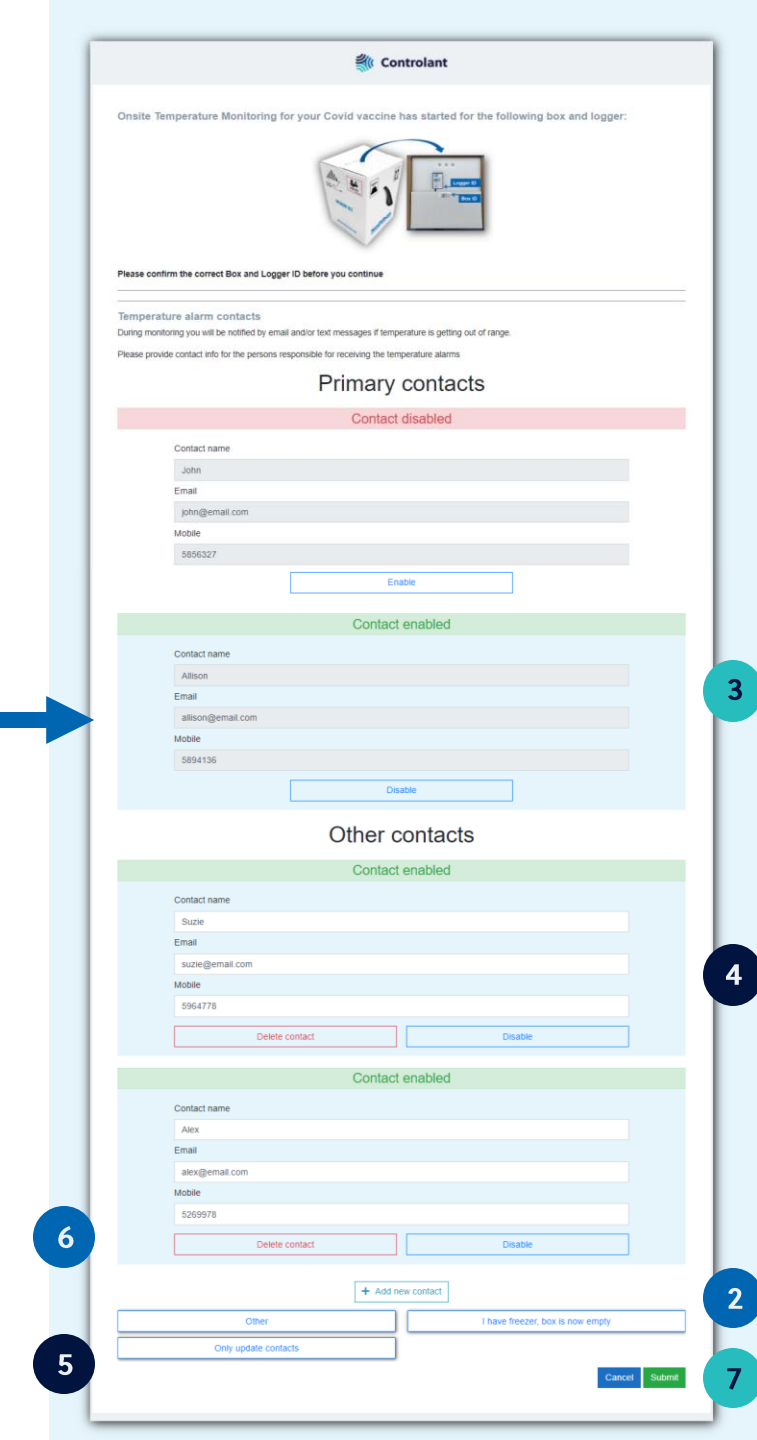

## Deactivate Monitoring for 1 Box: 1/2

Turn off monitoring once you are no longer using it to store vaccine

2. Click on the active Subject Line: Onsite monitoring for your vaccines logger box order #OS – 80########) (some orders have multiple boxes) From: onsitemonitoring@controlant.com 1. Open link to view Controlant onsite monitoring **Onsite monitoring** Onsite monitoring status box is being monitored. You can stop the monitoring of loggers by clicking the boxes below and Click here to view temperature status, then saving at the bottom of the page. assign more contacts or stop monitoring Active If any of your products in the box(es) referenced below are not released, Logger ID: Redacted please make sure to match the boxIDs with the information below and keep the products separate. A follow up email will be sent within 48 hours containing Box ID: USU Redacted further instructions. Active DO NOT USE INTERNET EXPLORER!

## **Deactivate Monitoring for 1 Box: 2/2**

Turn off monitoring once you are no longer using it to store vaccine

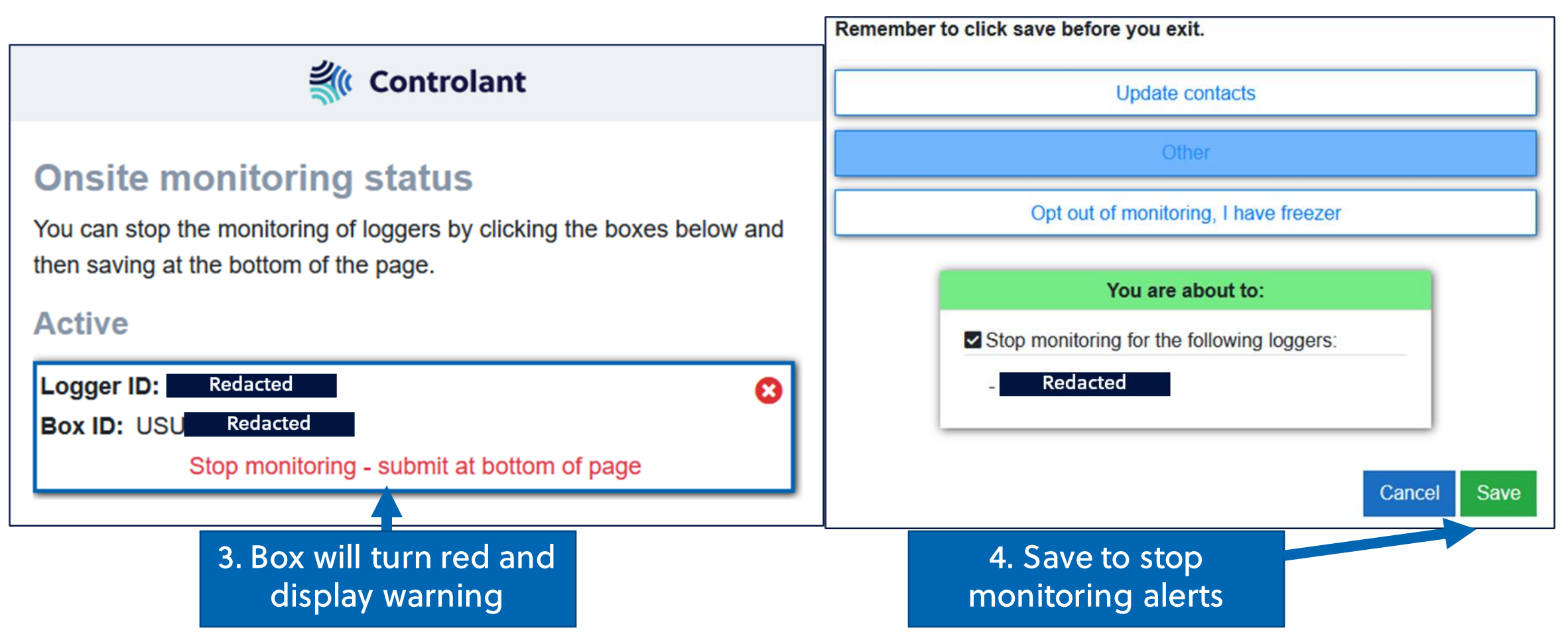

## **Opt Out of All Onsite Monitoring**

Opting out will disable all onsite monitoring alerts for current and future shipments

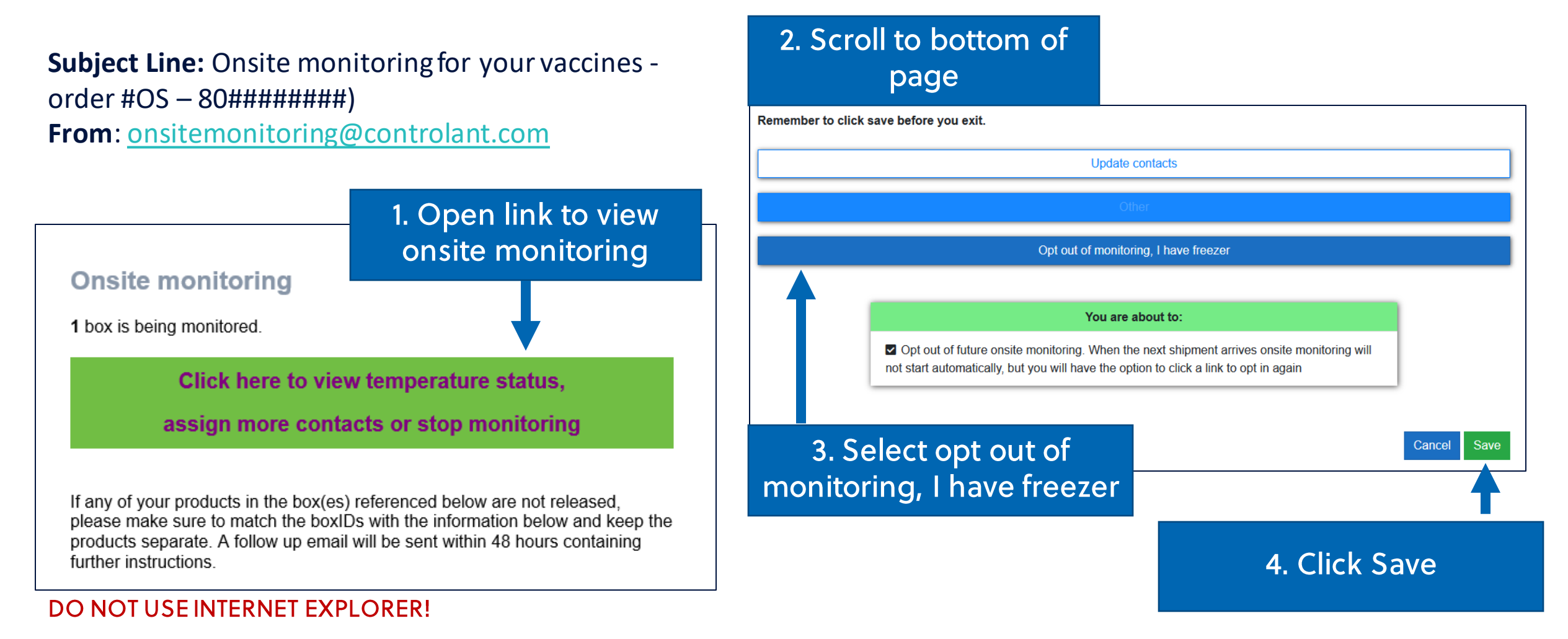

## Add Contacts to Onsite Monitoring – 1/2

Add contacts to receive monitoring emails, texts, and phone calls

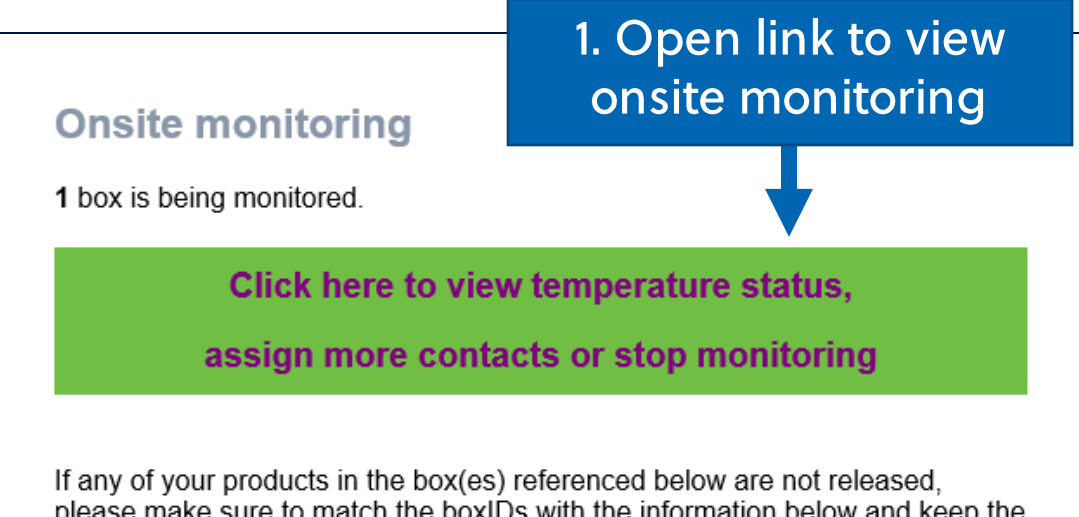

please make sure to match the box(bs) referenced below are netroledsed, products separate. A follow up email will be sent within 48 hours containing further instructions.

|                |                   | Contact one       | blad                |     |  |
|----------------|-------------------|-------------------|---------------------|-----|--|
|                |                   | Contact ena       | anied               |     |  |
| Contact name   |                   |                   |                     |     |  |
| Alex           |                   |                   |                     |     |  |
| Email          |                   |                   |                     |     |  |
| alex@email.com |                   |                   |                     |     |  |
| Mobile         |                   |                   |                     |     |  |
| 5269978        |                   |                   |                     |     |  |
|                | Delete contact    |                   | Disa                | ble |  |
|                |                   | + Add new co      | ntact               |     |  |
|                | 2. Scroll<br>"Add | down ai<br>New Co | nd select<br>ntact" |     |  |

## Add Contacts to Onsite Monitoring – 2/2

Add contacts to receive monitoring emails, texts, and phone calls

| Contact enabled       |                                  | Update contacts                       |  |  |
|-----------------------|----------------------------------|---------------------------------------|--|--|
| Contact name          |                                  | Other                                 |  |  |
| Testy Testerson Email |                                  | Opt out of monitoring, I have freezer |  |  |
| test@test.com         | 3. Update contact<br>information |                                       |  |  |
| Mobile                | (Use 24/7 phone #)               | You are about to:                     |  |  |
| 123456789             | Disable                          | Update contacts                       |  |  |
| +                     | Add new contact                  | Cancel Save                           |  |  |
|                       |                                  | 4. Click "Save"                       |  |  |

## Remove Contacts from Monitoring – 1/2

Remove contacts from onsite monitoring emails, texts, and phone calls

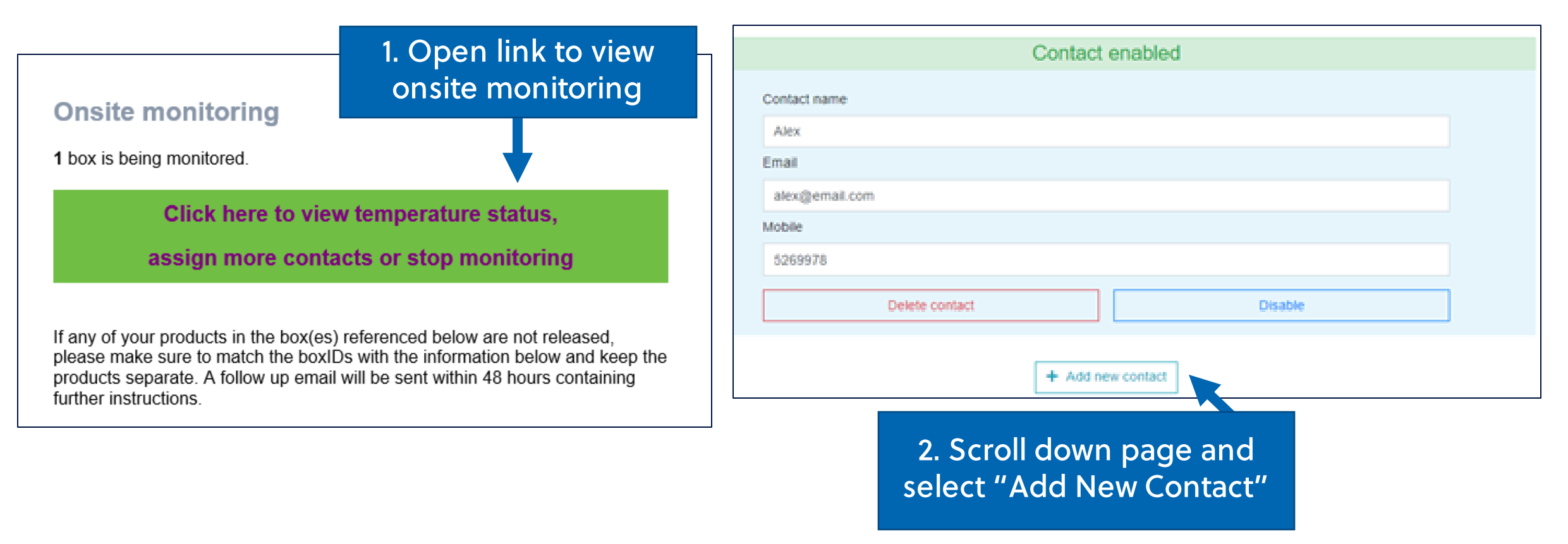

## **Remove Contacts from Monitoring – 2/2**

Remove contacts from onsite monitoring emails, texts, and phone calls

| Contact enabled                                                                           | Update contacts                       |  |  |
|-------------------------------------------------------------------------------------------|---------------------------------------|--|--|
| Contact name                                                                              | Other                                 |  |  |
| Testy Testerson                                                                           |                                       |  |  |
| Email                                                                                     | Opt out of monitoring, I have freezer |  |  |
| test@test.com                                                                             |                                       |  |  |
| Mobile                                                                                    | You are about to:                     |  |  |
| 123456789                                                                                 | Update contacts                       |  |  |
| Delete contact Disable                                                                    |                                       |  |  |
| 3. Select "Disable" to turn off<br>alerts or "Delete" to completely<br>remove the contact | 4. Click "Save"                       |  |  |

# **Change Primary Point of Contact**

Your site POC was assigned by your state/jurisdiction immunization agency. **Only you can add or change contact information**. If you believe you have been assigned as a point of contact in error, please do the following:

- 1. Notify your organization and identify the correct point of contact for current shipments and onsite monitoring
- 2. Notify you State Vaccine Immunization Program Manager of the correct point of contact for future shipments. The list of Program Managers is here: <a href="https://www.immunizationmanagers.org/page/MemPage">https://www.immunizationmanagers.org/page/MemPage</a>
  - If you do not notify your State Vaccine Immunization Program Manager, your contact information will not change.

## **Reactivate Onsite Monitoring**

- Email <u>onsitemonitoring@controlant.com</u> to reactivate monitoring
- Include:
  - - The Logger ID# is on the logger and starts with CMS
  - Body: State you would like to opt into onsite monitoring
    - "We would like to opt into onsite monitoring."

# **Returning the Box**

- How to return an empty box
- How to get a new return shipping label

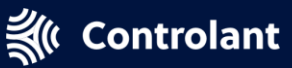

## How to Return the Box – 1/2

Stop onsite monitoring BEFORE returning the box

**Onsite monitoring** 

1. Open monitoring email and scroll down

1 box is being monitored.

Click here to view temperature status,

assign more contacts or stop monitoring

If any of your products in the box(es) referenced below are not released, please make sure to match the boxIDs with the information below and keep the products separate. A follow up email will be sent within 48 hours containing further instructions.

#### Are the box and data logger ready for collection?

Please confirm whether the box and the data logger inside are ready to be collected, or if you plan to continue to use the box.

Please confirm collection or usage

2. Scroll down and select "Please confirm collection or usage"

## How to Return the Box - 2/2

Stop onsite monitoring BEFORE returning the box

**Controlant** 

#### Are the boxes and loggers ready to be collected

Please confirm whether the boxes and the data loggers inside are ready to be collected by pressing the relevant button below.

Yes, they are ready to be collected

No, I plan to continue to use the box to store my products

I'm missing return shipping label

Update contact info, instructions and submit

Email

Phone

Pickup instructions:

Cancel

3. Select "Yes, they are ready to be collected"

#### 6. Follow the Thermal Shipper Return Guidance

Pfizer Thermal Shipper Return Guidance PDF (Link)

4. Add contact information and pickup instructions

5. Click "Update contact info, instructions, and submit"

# Get a New Shipping Label – 1/2

Stop onsite monitoring BEFORE returning the box

1. Open email

Onsite monitoring

1 box is being monitored.

Click here to view temperature status,

assign more contacts or stop monitoring

If any of your products in the box(es) referenced below are not released, please make sure to match the boxIDs with the information below and keep the products separate. A follow up email will be sent within 48 hours containing further instructions.

#### Are the box and data logger ready for collection?

Please confirm whether the box and the data logger inside are ready to be collected, or if you plan to continue to use the box.

Please confirm collection or usage

2. Scroll down and select "Please confirm collection or usage"

# Get a New Shipping Label – 2/2

#### **K** Controlant Are the boxes and loggers ready to be collected Please confirm whether the boxes and the data loggers inside are ready to be collected by pressing the relevant button below. Yes, they are ready to be collected No. I plan to continue to use the box to store my products I'm missing return shipping label Email Phone Pickup instructions:

Update contact info, instructions and submit

Cancel

3. Select "I'm missing the return shipping label"

Stop onsite monitoring BEFORE returning the box

4. Click "Update contact info, instructions, and submit"

# **Temperature Alerts (Excursions)**

- Temperature alert (excursion) emails
- How to respond to an alert

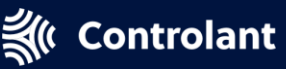

## **Temperature Alert Triggers**

| Туре      | Event              | Trigger                                                                                        | Message                                                                                  | Outcomes                                                                                                    |
|-----------|--------------------|------------------------------------------------------------------------------------------------|------------------------------------------------------------------------------------------|----------------------------------------------------------------------------------------------------|
| Normal    | First<br>email     | Shipment is from Pfizer is delivered and stop button pressed                                   | Onsite monitoring started                                                                | <ul> <li>We are using our own freezer and the box is now empty</li> <li>Other (please specify)</li> </ul>                                                                                                    |
| Normal    | Daily<br>email     | 1x reminder email per day                                                                      | Onsite monitoring status update                                                          | <ul> <li>Stop monitoring, the box is now empty</li> <li>Other (Please specify)</li> </ul>                                                                                                    |
| Excursion | Low<br>Severity    | > - 70°C for more than 1 hour                                                                  | Add more dry ice within<br>12 hours if being used<br>longer                              | <ul> <li>We will use the box within 3 days from today</li> <li>We will arrange a re-ice</li> <li>Stop monitoring, the box is now empty</li> <li>Other (Please specify)</li> </ul>                                                                                             |
| Excursion | Medium<br>Severity | > - 65°C for more than 1 hour                                                                  | Add more dry ice ASAP if being used longer                                               | <ul> <li>We will arrange re-ice ASAP</li> <li>Stop monitoring, the box is now empty</li> <li>Other (Please specify)</li> </ul>                                                                                                    |
| Excursion | High<br>Severity   | <ul> <li>&gt; - 60°C for more than 1 hour</li> <li>OR</li> <li>&gt; 0°C immediately</li> </ul> | Quarantine product and<br>contact Pfizer for<br>guidance as to if product<br>can be used | <ul> <li>We have placed the product in quarantine</li> <li>Vendor confirmed that the product is suitable for use</li> <li>Vendor confirmed that the product is not suitable for use</li> <li>Stop monitoring, the box is now empty</li> <li>Other (Please specify)</li> </ul> |
| Excursion | High<br>Severity   | < -96° C                                                                                       | Quarantine product and<br>contact Pfizer for<br>guidance as to<br>if product can be used |                                                                                                    |

## **Respond to Temperature Alert**

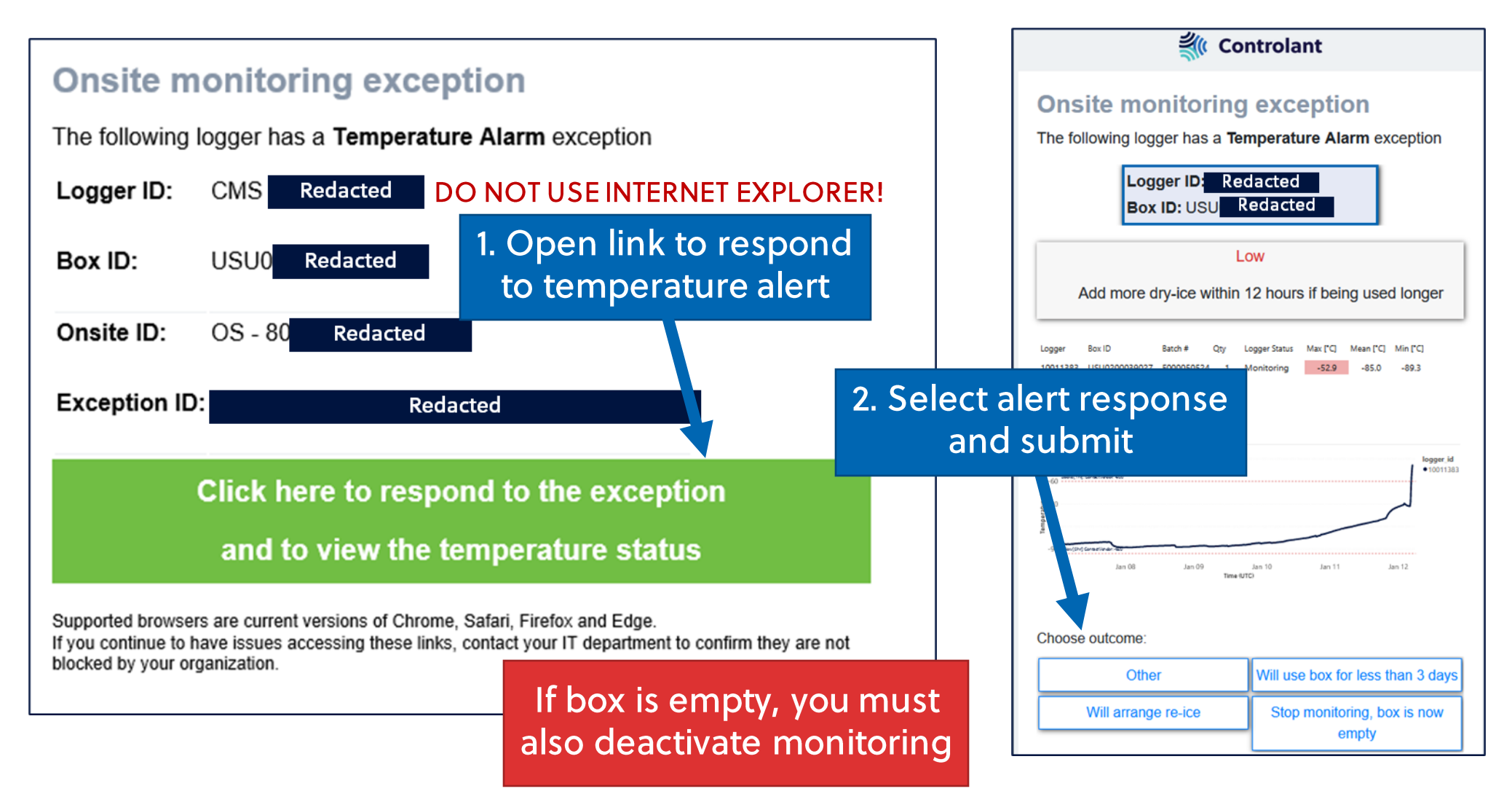

#### **Onsite Monitoring – Low Exception**

If a Temperature Alarm exception occurs while the products are stored onsite, your designated site contact(s) will receive an email and text message, indicating whether a Low, Medium, or High exception has occurred.

Click the link in the email to respond to the temperature exception and view the temperature status.

- The link will take the onsite contact(s) to a status page, which includes information about the level of exception and actions to be taken.
- If the product has experienced a Low exception, more dry ice should be added to the box within 12 hours if the products will be stored longer.
- The site contact must indicate:
  - We will use the box within 3 days from today 1.
  - We will arrange for a re-ice 2.
  - 3. Stop monitoring, the box is empty
  - Other (needs to be specified and captured in the 4. product record)
- Optionally include a comment in comment box or a file upload to the product record.
- Click Submit.
- If a site point of contact or their designees are
  - unresponsive (no response within 30 minutes), they will
  - be called by Controlant's call center by telephone to

#### resolve the issue.

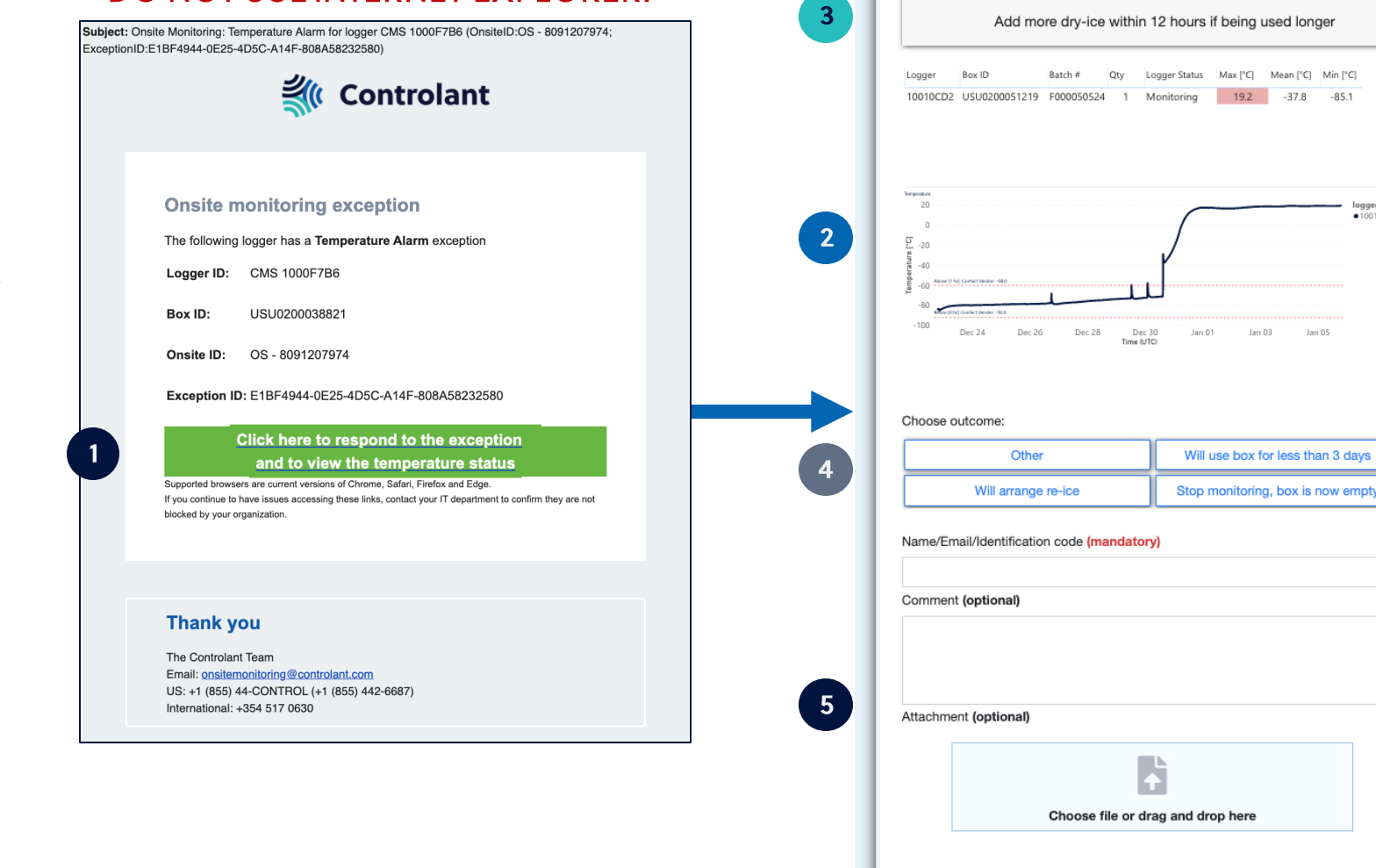

DO NOT USE INTERNET EXPLORER!

**Controlant** 

Low

Jan 01

Please fill out the mandatory fields

Jan 03

Will use box for less than 3 days

Cancel

Jan 05

Mean [°C] Min [°C]

• 10010CD2

**Onsite monitoring exception** The following logger has a Temperature Alarm exception Logger ID: 10010CD2

Box ID: USU0200051219

#### **Onsite Monitoring – Medium Exception**

Box ID

If a Temperature Alarm exception occurs while the products are stored onsite, your designated site contact(s) will receive an email and text message, indicating whether a Low, Medium, or High exception has occurred.

- Click the link in the email to respond to the temperature exception and view the temperature status.
- The link will take the onsite contact(s) to a status page, which includes information about the level of exception and actions to be taken.
- If the product has experienced a Medium exception, 3 more dry ice ice should be added to the box ASAP if the products will be stored longer.
  - The site contact must indicate:
    - We will arrange for re-ice ASAP 1.
    - Stop monitoring, the box is now empty 2.
    - Other (needs to be specified and captured in the 3. product record)
  - Optionally include a comment in comment box or a file upload to the product record.
  - Click Submit.
  - If a site point of contact or their designees are
    - unresponsive (no response within 30 minutes), they will
    - be called by Controlant's call center by telephone to

#### resolve the issue.

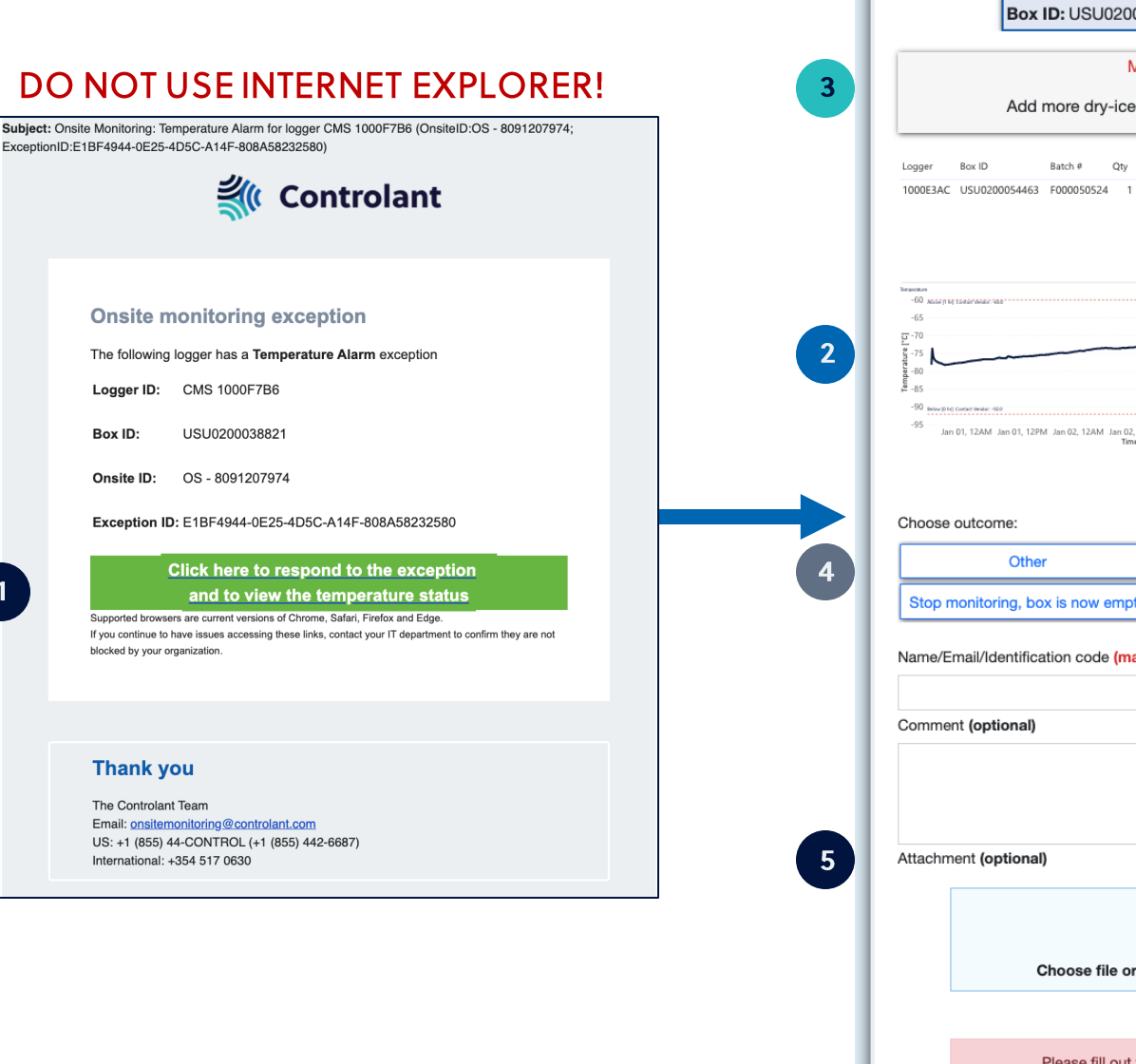

Current as of February 2, 2021, the U.S. Department of Health and Human Services and Operation Warp Speed have requested training materials to assist designated sites with the Controlant Onsite Temperature Monitoring Device & Communications Flow. Materials, specifications, and assumptions are subject to change.

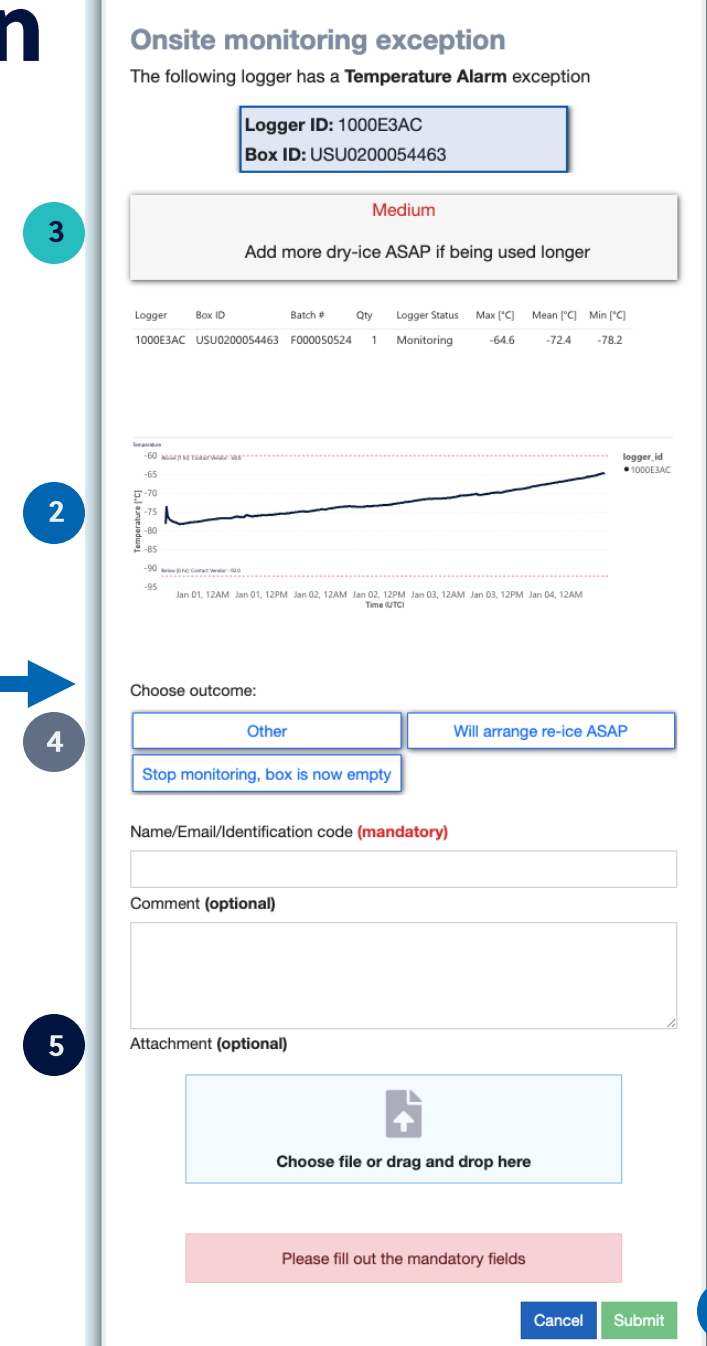

6

**Controlant** 

#### **Onsite Monitoring – High Exception**

Subie

Excep

If a **Temperature Alarm exception** occurs while the products are stored onsite, your designated site contact(s) will receive an email and text message, indicating whether a **Low, Medium, or High** exception has occurred.

- Click the link in the email to respond to the temperature exception and view the temperature status.
- The link will take the onsite contact(s) to a status page, which includes information about the level of exception and actions to be taken.
- If the product has experienced a High exception, the products must be quarantined and vendor contacted for guidance as to whether product may be used.
  - The site contact must indicate:
    - 1. We have placed the product in quarantine
    - 2. Vendor confirmed that the product is suitable for use
    - 3. Vendor confirmed that the product is not suitable for
      - Stop monitoring, the box is now empty
    - 5. Other (needs to be specified and captured in the product record)
  - Optionally include a comment in comment box or a file upload
  - to the product record.

use

Click Submit.

4.

If a site point of contact or their designees are unresponsive (no response within 30 minutes), they will be called by Controlant's call center by telephone to resolve the issue.

| 00                      | NOT                                                                                                    | JSE IN1                                                                                                    | FERNET                                                             | EXPLORER                                                                                        | ! |
|-------------------------|----------------------------------------------------------------------------------------------------|----------------------------------------------------------------------------------------------------|--------------------------------------------------------------------|-------------------------------------------------------------------------------------------------|---|
| ct: Onsite<br>tionID:E1 | e Monitoring: Ter<br>1BF4944-0E25-4                                                                                                    | nperature Alarm for<br>D5C-A14F-808A582                                                                                                    | logger CMS 1000F7E<br>232580)                                      | B6 (OnsiteID:OS - 8091207974;                                                                   |   |
|                         |                                                                                                    | <b>**</b> *                                                                                                    | Controla                                                           | ant                                                                                             |   |
| •                       | Onsite m<br>The following I<br>Logger ID:<br>Box ID:<br>Onsite ID:<br>Exception ID:<br>Supported browser<br>If you continue to h<br>blocked by your or | CMS 1000F7B6<br>USU0200038821<br>OS - 8091207974<br>: E1BF4944-0E25-<br>Click here to re<br>and to view<br>are current versions of<br>aver issues accessing the<br>ganization. | A<br>A<br>A<br>A<br>A<br>A<br>A<br>A<br>A<br>A<br>A<br>A<br>A<br>A | eption<br>58232580<br>exception<br>re status<br>and Edge.<br>department to confirm they are not |   |
|                         | Thank yc<br>The Controlant<br>Email: onsitema<br>US: +1 (855) 44<br>International: +4                                                                  | DU<br>Team<br>onitoring@controlan<br>4-CONTROL (+1 (85<br>354 517 0630                                                                                                    | <u>t.com</u><br>55) 442-6687)                                      |                                                                                                 |   |
|                         |                                                                                                    |                                                                                                    |                                                                    |                                                                                                 |   |

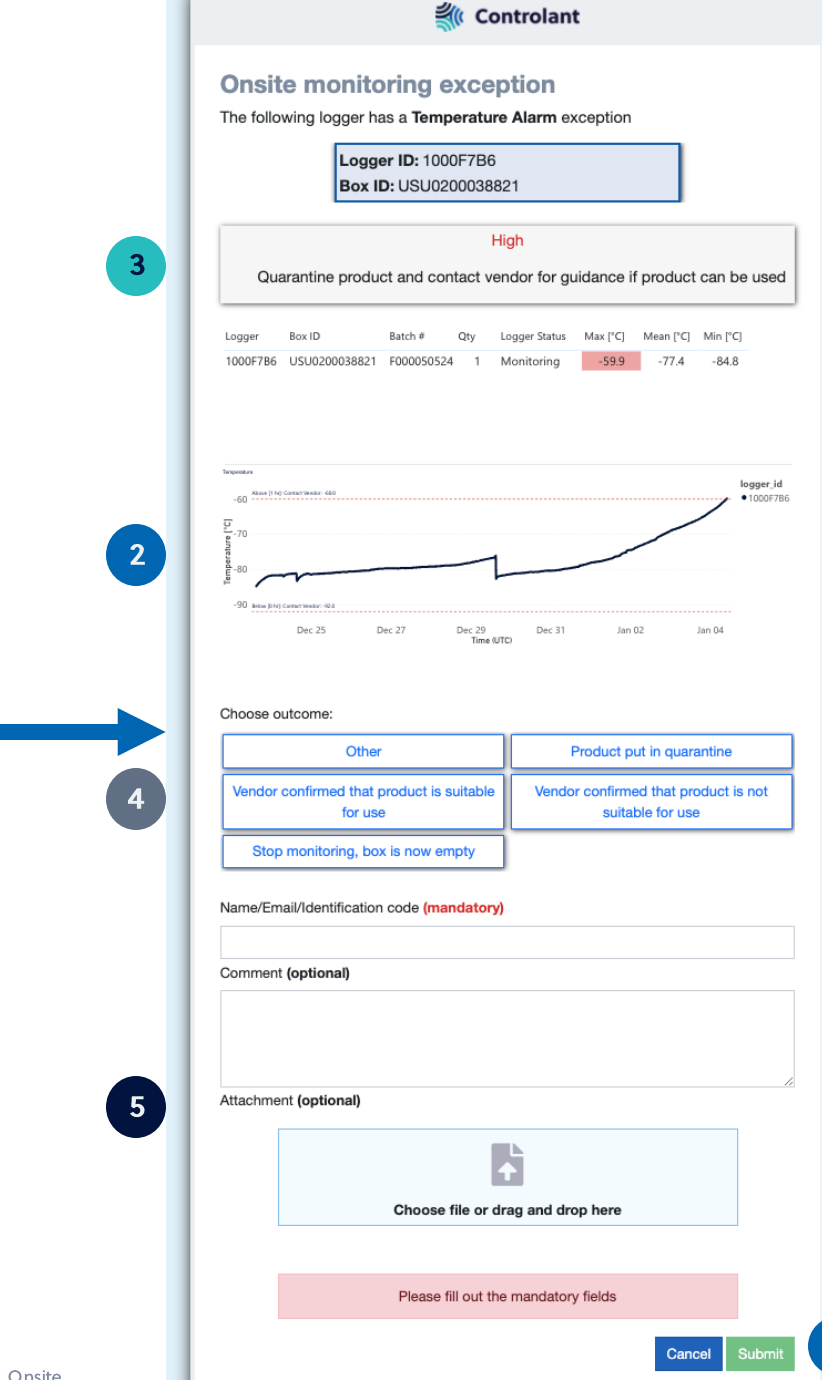

## Manual Data Upload & Logger Charging

- How to manually upload data to Controlant
- How to charge the logger's battery

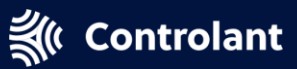

## **Upload Data to Controlant**

If your logger has poor or no cell service, you must upload data manually

- 1. Pull out the hidden USB connector in the logger device
  - DO NOT DISCONNECT THE TEMPERATURE PROBE!
- 2. Connect logger device to your PC or Mac
- 3. Open https://upload.controlant.com/
- 4. Upload DATA.BIN file from logger device
- 5. Wait 15 minutes
- 6. Confirm successful upload by opening the onsite monitoring link for the box

| 🥪   🗹 📕 =                                                                  | Drive Tools CO10.01 LOG (D:) |                |                    | - 0     | ×   |
|----------------------------------------------------------------------------|------------------------------|----------------|--------------------|---------|-----|
| File Home Share View                                                       | Manage                       |                |                    |         | ~ ? |
| $\leftarrow$ $\rightarrow$ $\checkmark$ $\bigstar$ $\checkmark$ CO10.01 LC | DG (D:)                      | ~ (            | ව Search CO10.01 L | OG (D:) | Q   |
| Videos                                                                     | ^ Name ^                     | Date modified  | Туре               | Size    |     |
| vindows (c.)                                                               | DATA.BIN                     | 5.9.2016 15:56 | BIN File           | 40 KB   |     |
|                                                                            | README                       | 5.9.2016 15:56 | Chrome HTML Do     | 1 KB    |     |
|                                                                            |                              |                |                    |         |     |

## **Recharge Logger Battery**

If your logger has low battery, follow these instructions to recharge

- 1. Pull out the hidden USB connector in the logger device
  - DO NOT DISCONNECT THE TEMPERATURE PROBE!
- 2. Connect logger device to your PC, Mac, or outlet using the USB connection
- 3. Wait 30 minutes

## IT & Access Issues

- Email & access issues
- Browser issues

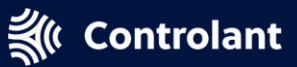

## **Email and Access Issues**

You must be able to receive emails from these addresses to receive shipment and onsite monitoring alerts.

#### **Controlant Email Addresses**

@controlant.com

onsitemonitoring@controlant.com

usgov.projects@controlant.com

reports@controlant.com

pfizer.logistics@controlant.com

call-center@controlant.com

reverse.logistics@controlant.com

You require access to these domains to access onsite monitoring links.

#### **Controlant Domains**

https://controlant.com

https://.ct.sendgrid.net

https://modalforms.controlant.com

https://eur02.safelinks.protection.outlook.com

https://usg.bi.controlant.info

https://api.controlant.info

https://dc.services.visualstudio.com

https://wabi-north-europeredirect.analysis.windows.net

## **Browser Issues**

#### DO NOT USE INTERNET EXPLORER!

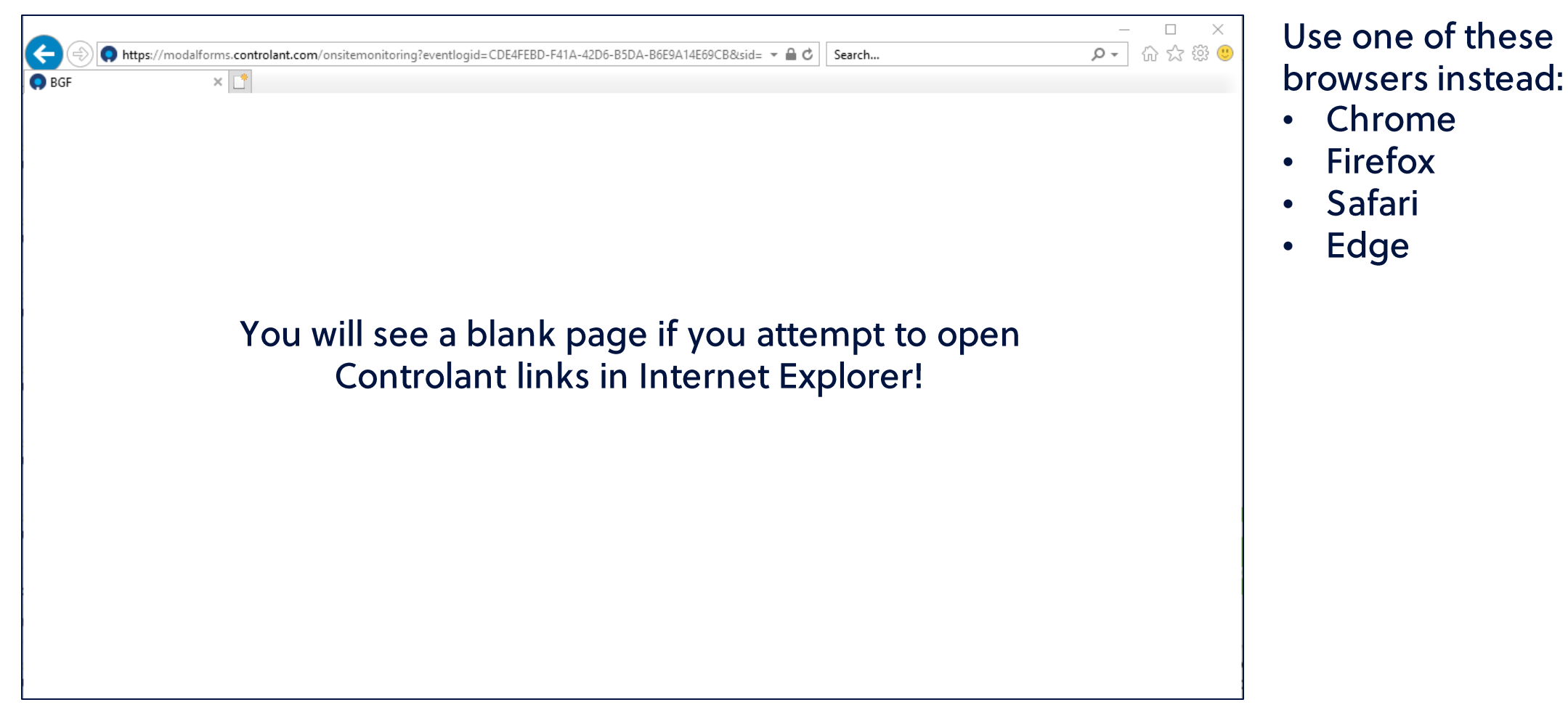

## **Frequently Asked Questions**

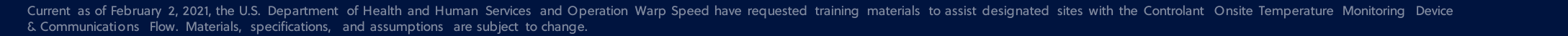

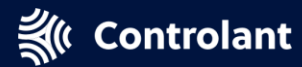

### FAQs

- Can we redistribute the Controlant boxes to other sites?
  - No. Controlant only supports monitoring to the original shipment location. You are responsible for storage and monitoring beyond that location.
- Can we keep the Controlant boxes for non-vaccine storage?
  - No. Please return the boxes as soon as you are done using them for vaccine storage so that we may
- How do we stop dry ice refills?
  - Controlant does not manage dry ice refills. Contact the dry ice vendor to stop deliveries.

## **Contact Support**

• How to get help

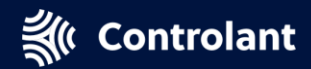

# **Additional Support**

| Contact                                | Contact Information                                                                                                   | Purpose                                                                |
|----------------------------------------|----------------------------------------------------------------------------------------------------|------------------------------------------------------------------------|
| 24/7 support hotline                   | 1-855-442-6687<br>OR<br>1-701-540-4039                                                                                | Call for 24/7 questions or issues                                      |
| 24/7 support email                     | support@controlant.com                                                                                                | Contact for 24/7 questions or issues                                   |
| Onsite monitoring support              | onsitemonitoring@controlant.com                                                                                       | Contact for onsite<br>monitoring support                               |
| Pfizer Medical Information             | www.PfizerMedInfo.com<br>1-800-438-1985                                                                               | Consult for questions<br>about the Pfizer BioNTech<br>COVID-19 vaccine |
| State Immunization Program<br>Managers | Find your State Immunization Program<br>Manager here:<br><u>https://www.immunizationmanagers.or</u><br>g/page/MemPage | Change your default point of contact in VTRCKS                         |

## **Communication Procedures**

Only contact Controlant through your POC email address (work email).

The following actions must be performed by the Point of Contact and cannot be performed via phone call. These processes are in place to ensure security.

- 1. Opting out of all onsite monitoring for a site
- 2. Adding additional contacts for onsite monitoring

## Controlant will not provide access to temperature data to unauthorized individuals.